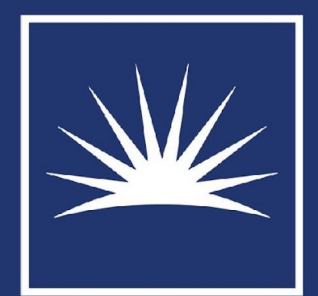

## CASE WESTERN RESERVE UNIVERSITY Office of Research and Technology Management

# COI User Training

Spring 2024

#### Sparta Dashboard

The SpartaCOI dashboard can be accessed at spartacoi.case.edu.

Notice that clickable question marks will display guidance if clarification is needed.

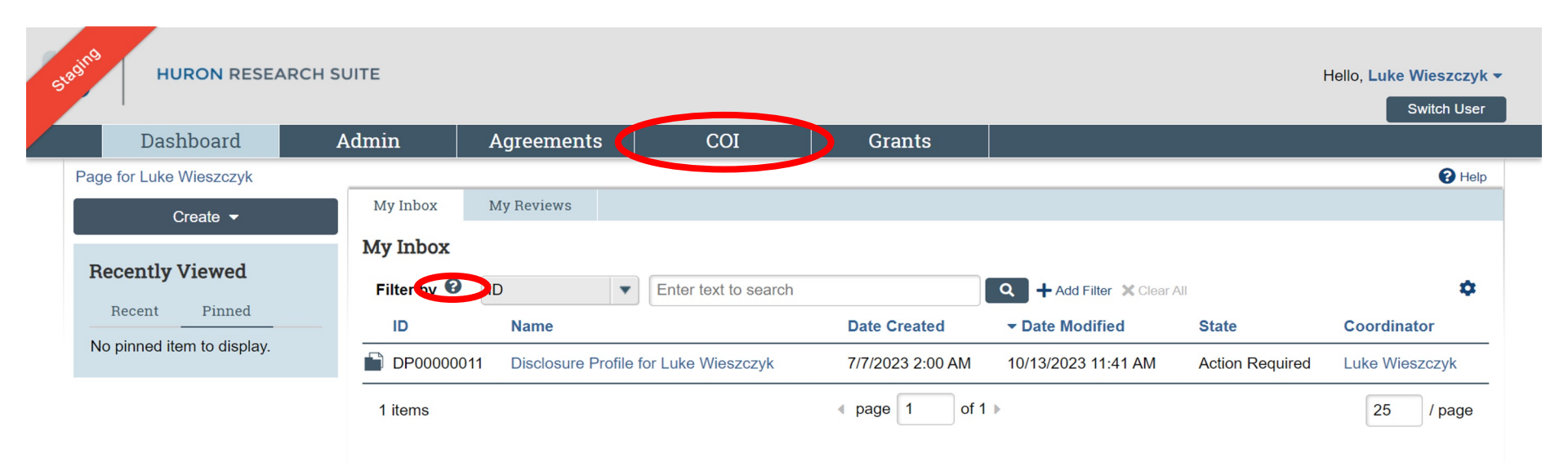

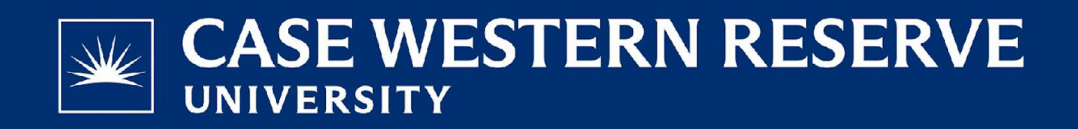

#### **COI** Information

The "Action Required" button will notify if there is anything immediate that needs to be addressed and what the status of your COI disclosure is.

To start or edit your COI disclosure click the edit disclosure profile button highlighted below.

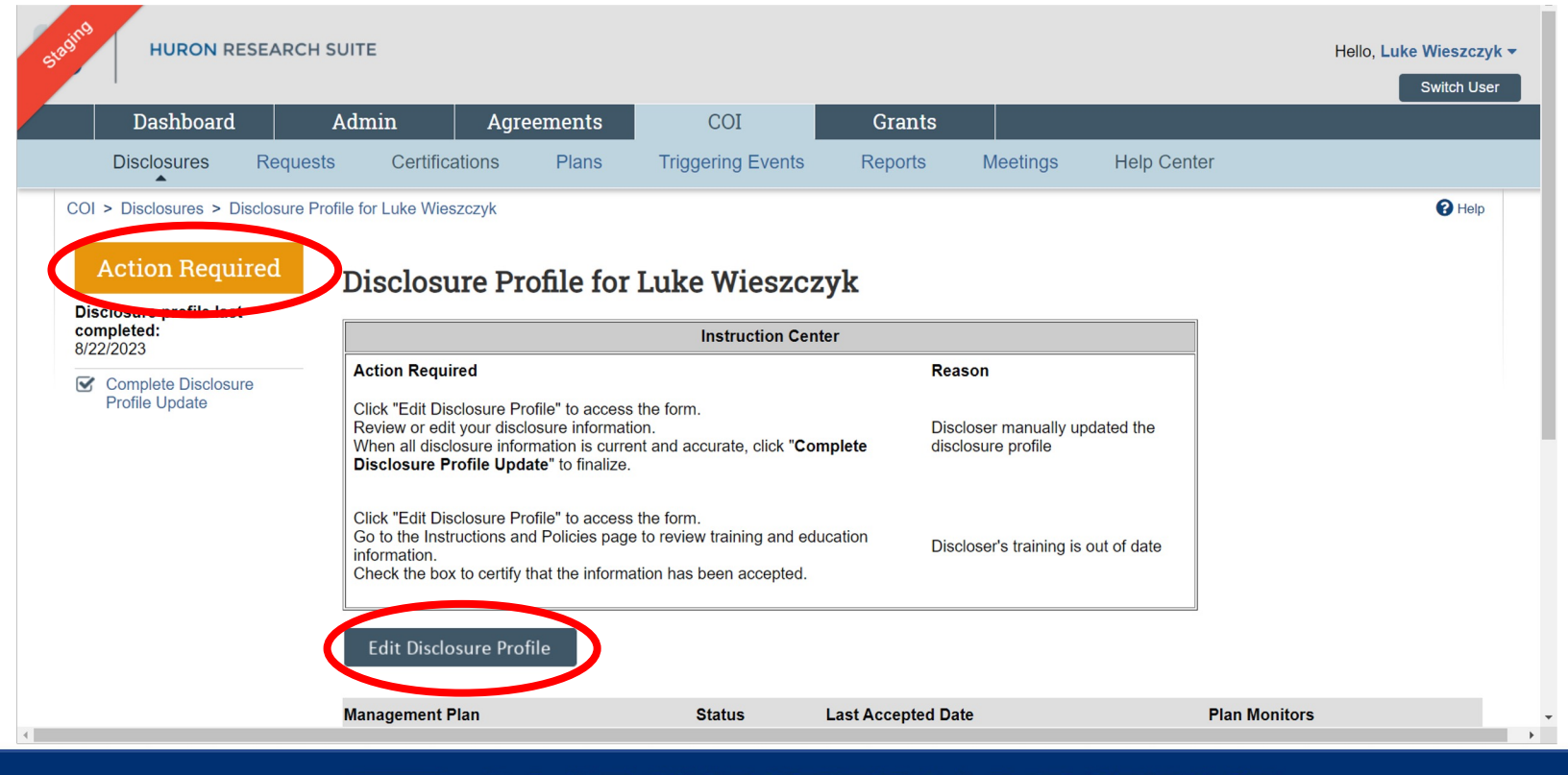

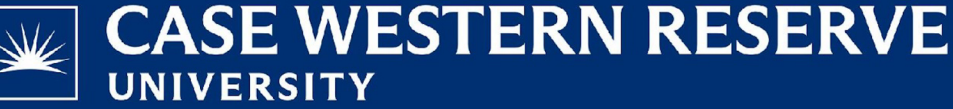

## **COI** Policies & Training

**Review the training and** education points on the policy page. Copies of the COI policy and other pertinent information can be found below.

Click certify at the bottom and continue to complete the rest of your disclosure profile.

**\*\*NOTE\*\*** any question marked by the red asterisk is a required question and must be answered.

| E Validate Compare «           | Editing: DP00001805                                                                                                    |        | 🕯 Go to forms menu  🖨 Prin | t 🔻 🔞 Help |  |  |  |  |
|--------------------------------|----------------------------------------------------------------------------------------------------|--------|----------------------------|------------|--|--|--|--|
| Policies                       | Instructions and Policies                                                                                                    |        |                            |            |  |  |  |  |
| Information                    |                                                                                                    |        |                            |            |  |  |  |  |
| Additional<br>Information      | Training and Education                                                                                                    |        |                            |            |  |  |  |  |
|                                | Case Western Reserve University (CWRU) is committed to the highest standards for objectivity in research.                                                                                                    |        |                            |            |  |  |  |  |
| Complete Disclosure<br>Profile | <ul> <li>We have a conflict of interest (COI) policy that complies with current federal regulations.</li> </ul>                                                                                                    |        |                            |            |  |  |  |  |
|                                | You are required to disclose all outside interests covered by the policy at least once a year.                                                                                                    |        |                            |            |  |  |  |  |
|                                | Disclosure requirements apply to all foreign entities, including, but not limited to, employment and/or payments from foreign entities.                                                                                          |        |                            |            |  |  |  |  |
|                                | You are required to disclose foreign and domestic travel, including travel reimbursement, that is sponsored by an outside entity.                                                                                                |        |                            |            |  |  |  |  |
|                                | You must provide updates within 30 days if your outside interests change or if the value or nature of your interests changes.                                                                                                    |        |                            |            |  |  |  |  |
|                                | You must review and ensure that your disclosures are up-to-date at the time of each new grant proposal                                                                                                    |        |                            |            |  |  |  |  |
|                                | Your outside interests will be evaluated to determine whether they represent a conflict of interest with your research or university responsibilities.                                                                           |        |                            |            |  |  |  |  |
|                                | If you have a COI with a Public Health Service (PHS)-funded study, CWRU must manage, reduce, or eliminate the COI, and report this information, if applicable, to the Department of Health and Human Services (DHHS).            |        |                            |            |  |  |  |  |
|                                | Violations of policy or management plans may result in corrective actions.                                                                                                    |        |                            |            |  |  |  |  |
|                                | Follow this link to read the full <u>COLPOICY</u>                                                                                                    |        |                            |            |  |  |  |  |
|                                | Researchers - visit COI website for further guidance OR you may reach the COI Office staff by emailing cwrucoi@case edu or calling (216) 368-7600                                                                                |        |                            |            |  |  |  |  |
|                                | Non Researchers - visit University Compliance website for further guidance OR you may reach the Compliance Office staff by emailing compliance@case.edu or calling (216) 368-5791                                                |        |                            |            |  |  |  |  |
|                                | Training documents:<br>There are no items to display                                                                                                    |        |                            |            |  |  |  |  |
|                                | Your training is currently up-to-date and no action is required on this page.<br>You can continue to access the training materials provided by your institution for reference purposes.<br>Your training will expire or 226/2025 |        |                            |            |  |  |  |  |
|                                | Disclosure Profile Owner:<br>Luke Wieszczyk                                                                                                    | 🕴 Exit | Save Cor                   | ntinue 🔿   |  |  |  |  |

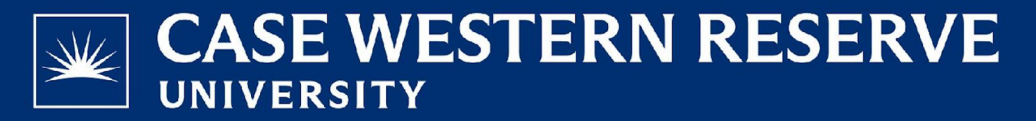

### **Financial Interests**

#### Financial Interests or Outside Activities

If you need clarity on any of the terminology on this page click the help text button (blue question mark) for clarification.

Click the add button if you have an entity to disclose.

| netructions and                | Euting. DFC            | 0000011                        |                     |                |                                 |                  | Go to forms menu | Print 🕶      | B He |
|--------------------------------|------------------------|--------------------------------|---------------------|----------------|---------------------------------|------------------|------------------|--------------|------|
| Policies                       | Entity Discl           | osure Informa                  | tion                |                |                                 |                  |                  |              |      |
| Intity Disclosure              |                        | r spouse/domestic p            | ertner and/or de    | enendent li    | iving in your household         | have any inte    | rests with an ou | tside entit  | v2 6 |
| Additional<br>nformation       | Yes O No               | <u>Clear</u>                   | and of a            | pendentin      | ing in your nousenoid           | nave any inte    |                  | iside entity |      |
| Complete Disclosure<br>Profile | 2. Entity disclos      | ures:                          |                     |                |                                 |                  |                  |              |      |
|                                | Entity Forei<br>Entity | gn Relation to<br>/? Discloser | Disclosure<br>Types | Total<br>Value | Total Time Commitment<br>(Days) | Last<br>Modified |                  |              |      |
|                                | There are no           | o items to display             |                     |                |                                 |                  |                  |              |      |
|                                |                        |                                |                     |                |                                 |                  |                  |              |      |
|                                |                        |                                |                     |                |                                 |                  |                  |              |      |
|                                |                        |                                |                     |                |                                 |                  |                  |              |      |

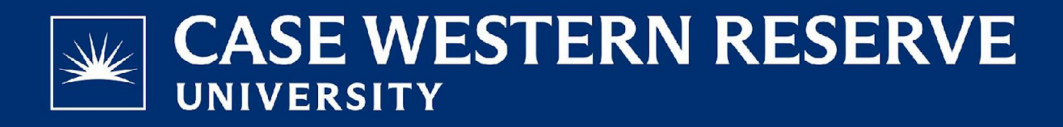

### Financial Interests Cont.

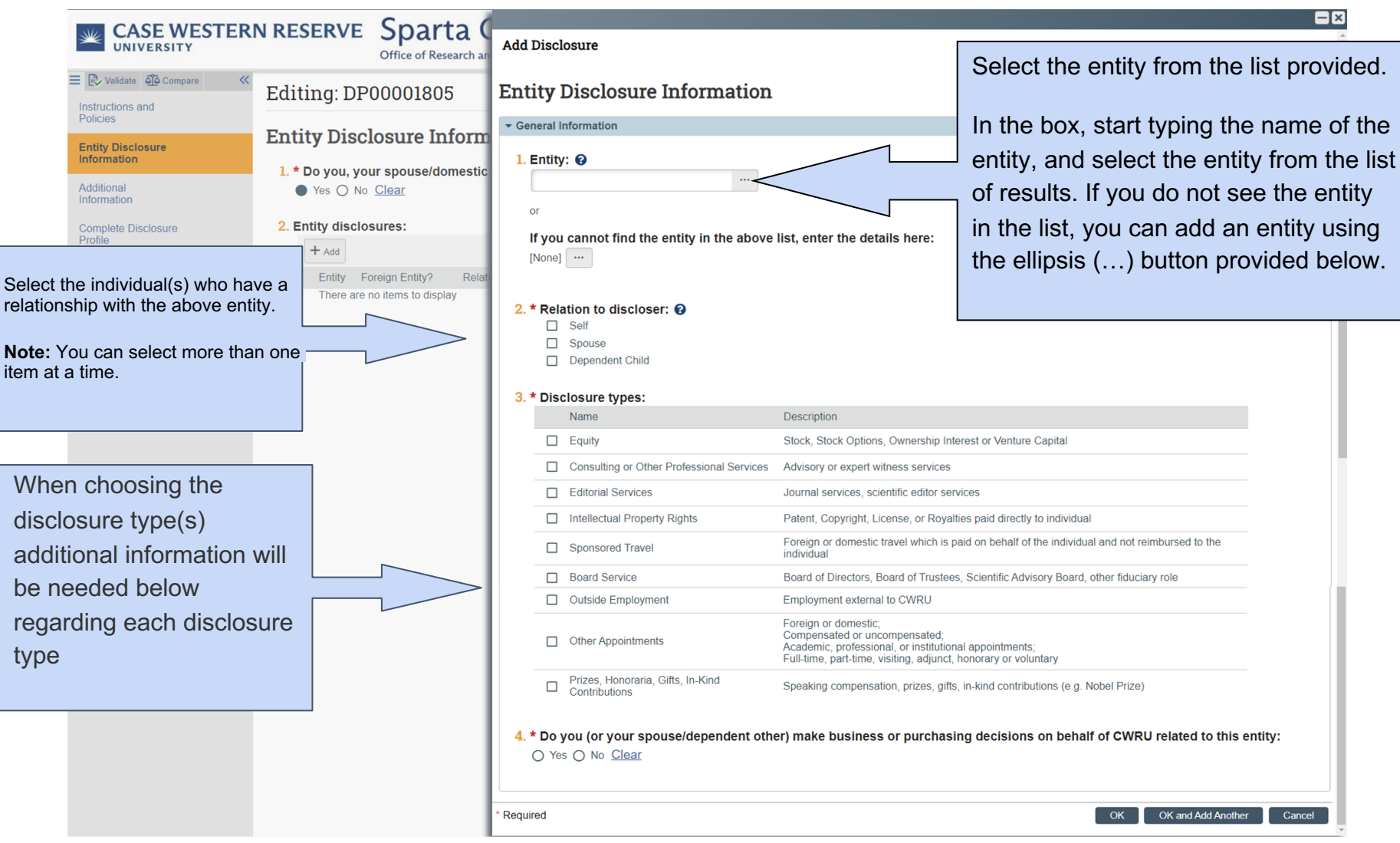

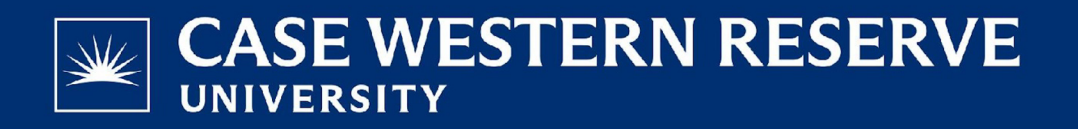

## **Additional Information**

#### **Foreign Entity**

Select "yes" if you receive payments or in-kind support from a foreign entity. If you have an agreement with a foreign entity that CWRU or one of CWRU's hospital affiliates has negotiated, you should select "no".

#### Foreign Government Talent Recruitment Program

A foreign government talent recruitment program is a program sponsored by a foreign government to recruit faculty, researchers, or students to support the sponsoring country's interests. These programs often incentivize activities that are contrary to regulations, policies, and core research values.

|                                                                                                    | IN RESERVE Sparta COI<br>Office of Research and Technology Management                                                                                                    | Hello, Luke W            | ieszczyk <del>-</del> |
|----------------------------------------------------------------------------------------------------|----------------------------------------------------------------------------------------------------|--------------------------|-----------------------|
| Validate    Compare     structions and Policies Entity Disclosure Information  Additional Information  Complete Disclosure Profile | Control of Research and Technology Management  Editing: DP00001805  Additional Information  1.* Do you receive or benefit from payments or in-kind support of your research from a foreign entity that are NOT provided throw and CWRU (or hospital affiliate)?  Yes No Clear  * Do you currently participate in any foreign talent recruitment program?  Yes No Clear  * Select the option that best describes your primary role at the university:  Staff  * Select all current affiliations below:  CCF MH UH VH VH VH VH VA NA | Go to forms menu  Print: | ▼  P Help             |
|                                                                                                    |                                                                                                    | Sexit Resource Cont      | inue <b>Ə</b>         |

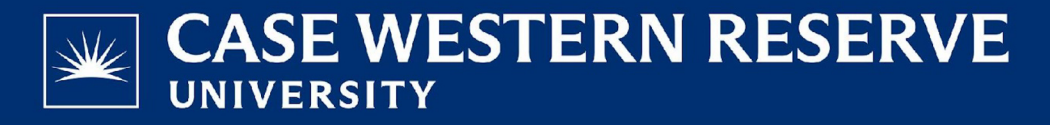

### **Completion Instructions**

Clicking Complete Disclosure Profile Update will check for errors in your form. If there is anything that needs to be corrected, you will be notified in this step.

|                                                                                                    | RN RESERVE Sparta COI<br>Office of Research and Technology Management                                                                                                    |                         |          | Hello            | o, Luke Wiesz | czyk 👻 |
|----------------------------------------------------------------------------------------------------|----------------------------------------------------------------------------------------------------|-------------------------|----------|------------------|---------------|--------|
| Validate @ Compare Instructions and Policies Entity Disclosure Information Complete Disclosure Profile | Editing: DP00001805      Complete Disclosure Profile     Disclosure Profile Update button to satisfy the following:     Discloser manually updated the disclosure profile | kete Disclosure Profile | : Updale | Co to forma menu | 🕀 Print 🕶     | P Hely |
|                                                                                                    |                                                                                                    |                         | S Exit   | Save             | Save &        | k Exit |

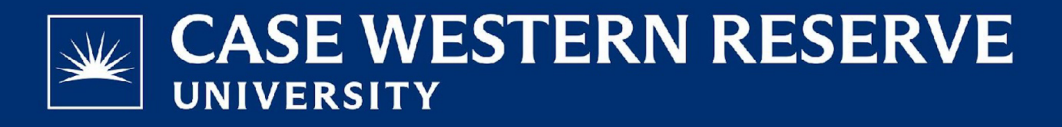

### **Completion Instructions Cont.**

Click "OK" to submit your COI Disclosure.

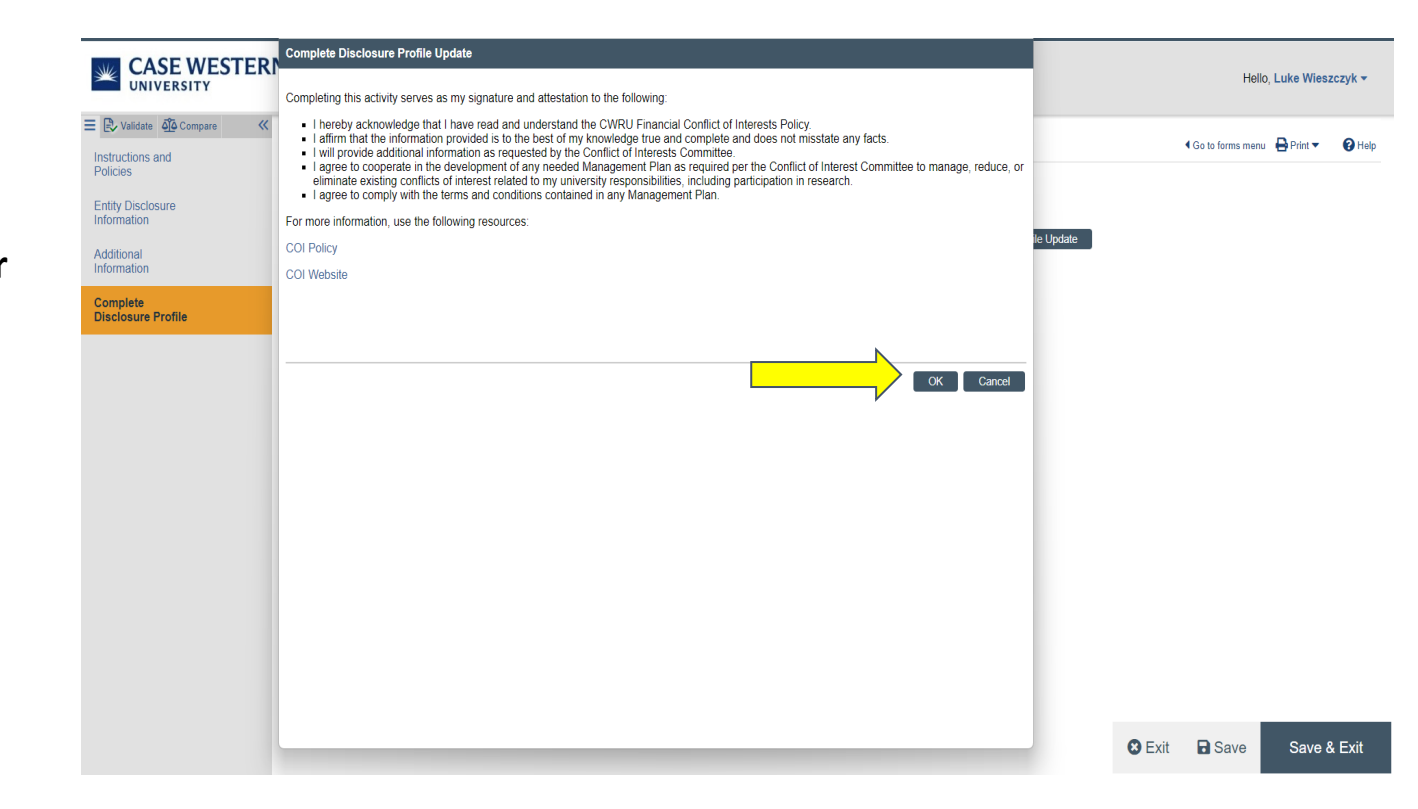

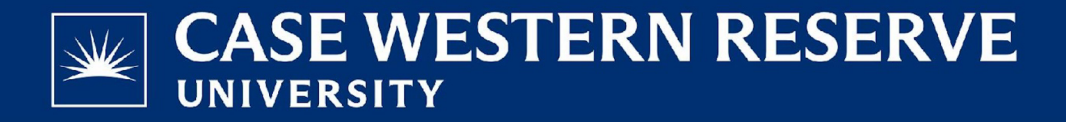